## Attribuer un ATP

## Pré-requis techniques :

Pour utiliser de manière optimale l'extranet de la FFESSM, nous recommandons l'utilisation :

- des dernières versions de Chrome ou Firefox,
- d'une version récente de Windows.

Le menu « burger » (trois lignes horizontales) en haut à gauche, vous permets de réduire le menu de gauche et ainsi de profiter pleinement de l'interface sur les écrans de taille réduite.

Dans votre espace monclub.ffessm.fr, cliquez sur "Attribuez un ATP" dans le menu de gauche.

Cliquez ensuite sur le crayon situé à droite sur la ligne de l'ATP que vous souhaitez attribuer.

AttgibuerATB brppg unknown

Remplissez les informations de la fiche, puis cliquez sur "sauvegarder".

AttgibuerATB2rppg unknown

L'ATP a été attribué avec succès.

AttgibuerATB3rppg unknown

Revision #4 Created Thu, Aug 22, 2019 12:41 PM by Bertrand Updated Tue, Jun 2, 2020 2:05 PM by Bertrand